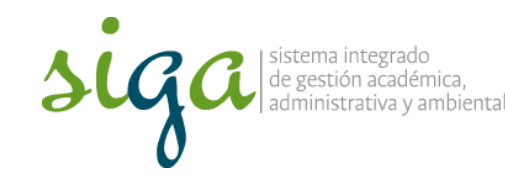

Página 1 de 8

## **Recomendaciones:**

 Ver y seguir los pasos que se indican en el video "Configuración para acceder al sistema Soft Expert"

| siga                                   | SACKES A                                   |
|----------------------------------------|--------------------------------------------|
| Acceso al sistema SoftEx               | xpert de la Universidad Nacional de Colomb |
| THE OTHER DESIGNATION                  |                                            |
| Northeast strengthese                  | $\bigcirc$                                 |
| United to de access of that as at some | and is assumed black                       |
| Names del Documento de Mariada         |                                            |
| Selle y dres al cost performent        |                                            |

 Para mayor comprensión se invita a conocer el procedimiento Acciones Correctivas, preventivas y de mejora, y la Guía Básica de Mejora

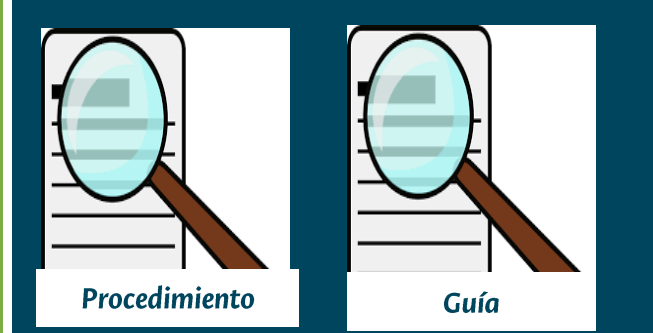

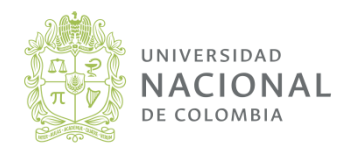

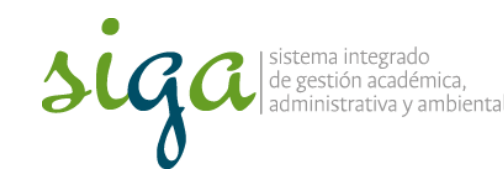

Página 2 de 8

# Recuerde que:

• Para reportar el seguimiento de una actividad en el sistema, la misma debe estar a su nombre

- Para el reporte de avance y cierre de actividades en el sistema, requiere perfil gestor
- No cargar planes de prueba en el sistema de producción, de requerirlo comuníquese a la ext 18218 y solicitar permisos en la ip de pruebas

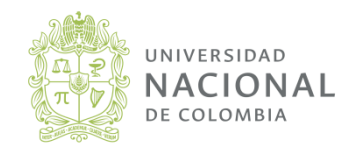

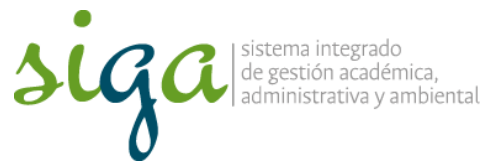

| AF 15 1 5 1 1                  |                                                                                                    |                     |                                                   |
|--------------------------------|----------------------------------------------------------------------------------------------------|---------------------|---------------------------------------------------|
| offexpert excellence suite × + | and in the second second second second second second second second second second second second second second se                                                                                       |                     |                                                   |
| ) (i)  168.176.239.22/se/      | 1. Ingrese en su navegador la dirección 168.176.239.22/se                                                                                                    | C Q Buscar          | ☆ 自 ♥ 余 ♥                                         |
| oftExpert Excellence Su        | ite 1.3                                                                                                    |                     | Soft Experi                                       |
|                                |                                                                                                    |                     |                                                   |
|                                |                                                                                                    |                     |                                                   |
| 3. Ingre                       | ese su contraseña                                                                                                    | o                   |                                                   |
|                                | de gestión acadér<br>administrativa y a                                                                                                    | emica,<br>ambiental |                                                   |
|                                | Contraseña                                                                                                    | Sinc                | o tiene usuario habilitado en                     |
|                                |                                                                                                    |                     | sterna puede ingresar con.                        |
|                                | Apreciado usuario,                                                                                                    |                     | Jsuario: consulta_nacional                        |
|                                | Apreciado usuario,<br>Por motivos de actualización en el sistema Soft Expe                                                                                                    | Login ert           | Jsuario: consulta_nacional<br>Contraseña: publico |
|                                | Apreciado usuario,<br>Por motivos de actualización en el sistema Soft Expe<br>su contraseña inicial es 111111                                                                                         | ert Login           | Jsuario: consulta_nacional<br>Contraseña: publico |
|                                | Apreciado usuario,<br>Por motivos de actualización en el sistema Soft Expe<br>su contraseña inicial es 111111<br>Para acceder debe modificarla por la contraseña de<br>institucional.                 | ert<br>su correo    | Jsuario: consulta_nacional<br>contraseña: publico |
|                                | Apreciado usuario,<br>Por motivos de actualización en el sistema Soft Expe<br>su contraseña inicial es 111111<br>Para acceder debe modificarla por la contraseña de<br>institucional.<br>Cordialmente | ert<br>su correo    | Jsuario: consulta_nacional<br>contraseña: publico |

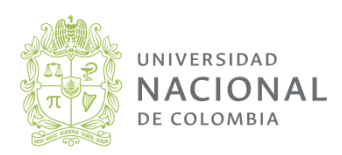

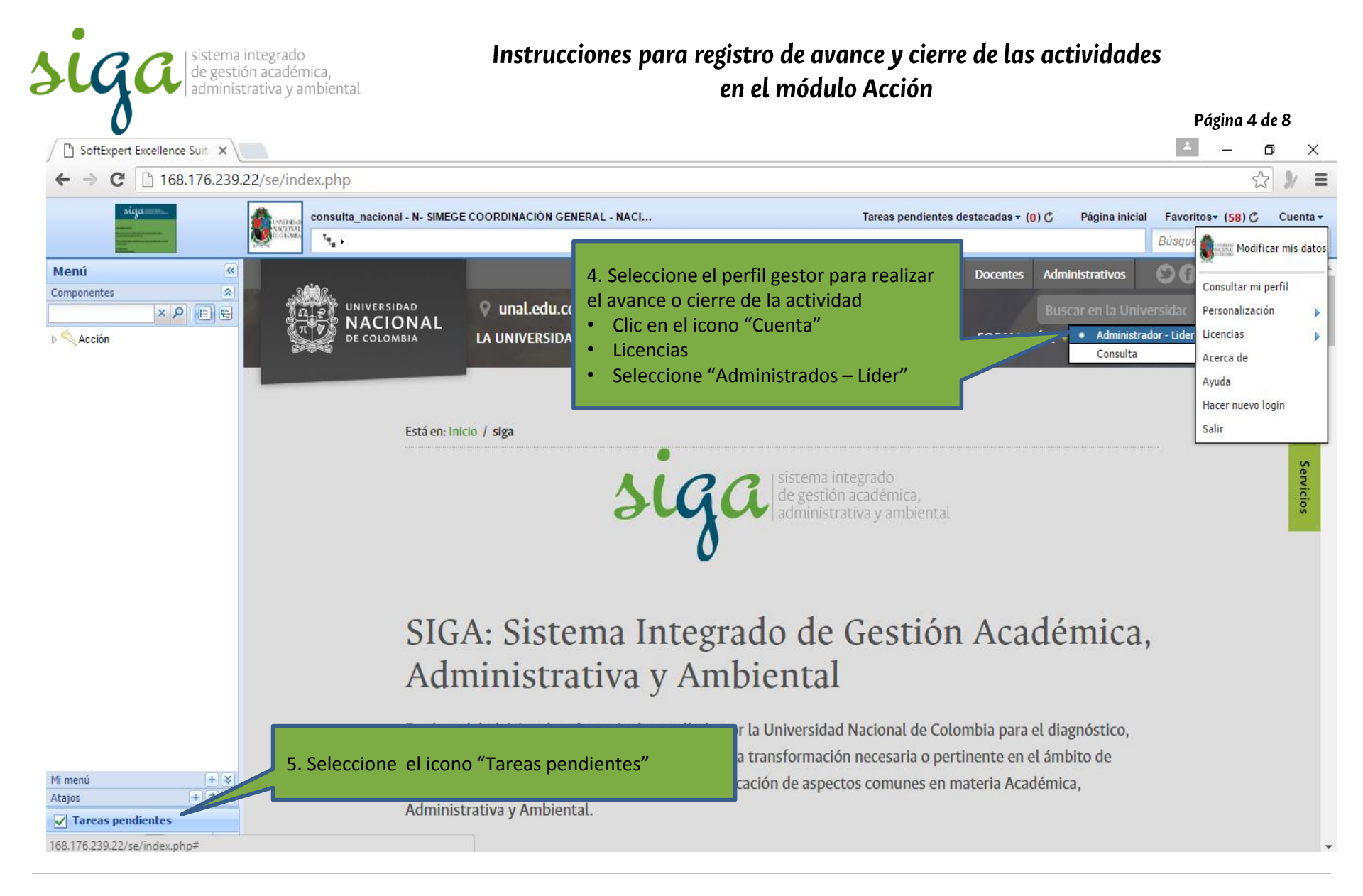

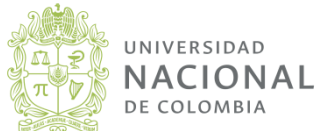

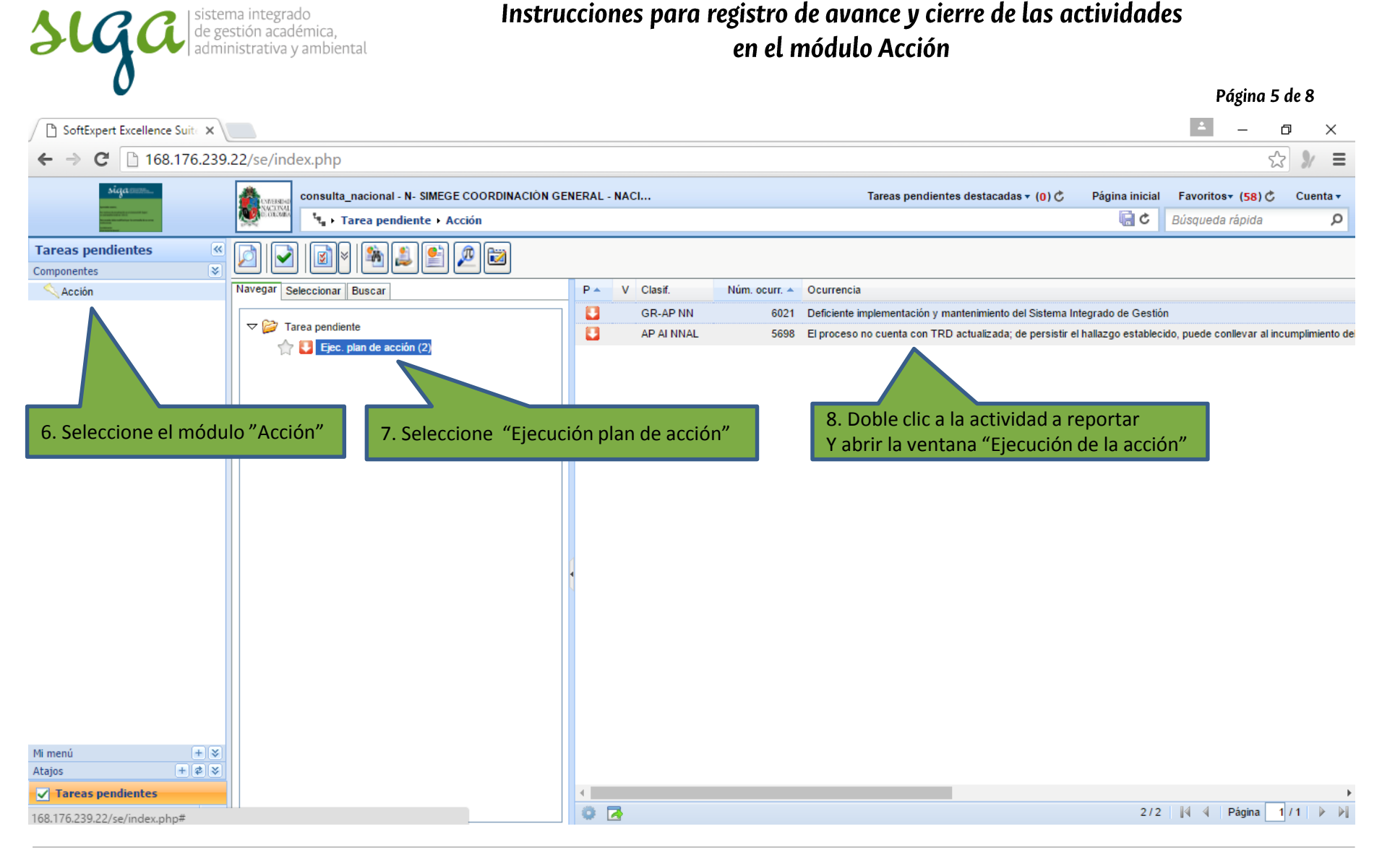

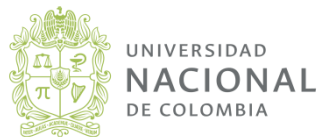

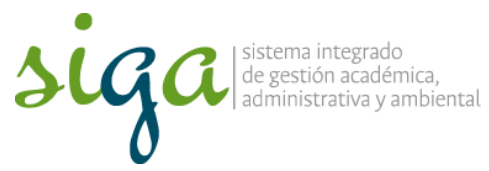

|                                                                                                    |                    | Pági   | na 6 de 8 |
|----------------------------------------------------------------------------------------------------|--------------------|--------|-----------|
| Ejecución de la acción del plan de acción - Google Chrome                                                                                                    | _                  |        | $\times$  |
| 168.176.239.22/se/action/frames/action/frame execucao p                                                                                                    | e.php?&nrseqnc=60  | 21&cds | ituaca    |
| 11. Si requiere adjuntar evidencias de la actividad, clic en la pestaña                                                                                                    |                    |        |           |
| Título (¿qué?)                                                                                                    | dad Universitaria  |        |           |
| Planificación Ejecución Adjunto                                                                                                    | uau oniversitaria. |        |           |
| Inicio<br>10/09/2016<br>Historial<br>Registre detalles de la ejecución y resultados de<br>9. Registre el destalle de la<br>ejecución y resultado de la<br>actividad<br>10. Seleccione fecha de finalización<br>(cierra definitivamente la actividad) o<br>porcentaje de avance (si no es 100%,<br>permite reportar posteriormente) | Costo (\$)<br>0,00 |        |           |
|                                                                                                    |                    |        |           |

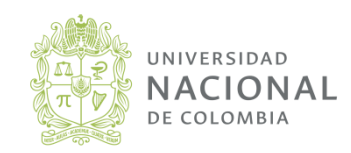

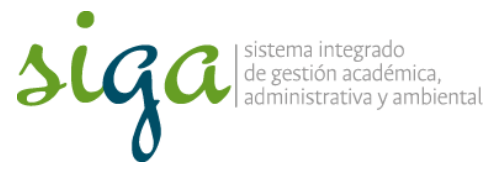

|   |              | •                           |                                |                                              |                                              |                                                      |                         |                    | Págin               | ia 7 de 8 |
|---|--------------|-----------------------------|--------------------------------|----------------------------------------------|----------------------------------------------|------------------------------------------------------|-------------------------|--------------------|---------------------|-----------|
|   |              | Ejecución de l              | a acción del pla               | an de acción - Google                        | Chrome                                       |                                                      |                         | _                  |                     | $\times$  |
|   | L 1          | 68.176.23                   | 9.22/se/acti                   | ion/frames/actio                             | on/frame_exe                                 | ecucao_pe.php                                        | o?&nrseqn               | c=60               | 21&cds              | ituaca    |
| ( |              | 🎕 🍇 🖗                       | § 🏂 🗾                          | 2                                            |                                              |                                                      |                         |                    |                     |           |
|   | Títul<br>3 R | o (¿qué?)<br>ealizar medici | ión del impacto                | o del Sistema Integra                        | do de Gestión er                             | a la Comunidad U                                     | niversitaria.           |                    |                     |           |
|   | Plar         | nificación Ej               | ecución Adjur                  | nto                                          |                                              |                                                      | inter orcarrai          |                    |                     |           |
| ſ |              | Identificador               |                                | Nombre                                       |                                              | тір 12. Si requ                                      | iere adjuntar evi       | dencias            | de la               |           |
|   | ۲            | 00001                       | 2015-2 Act 24<br>Implementació | 41 Lineamientos para<br>ón y Mejora del SIGA | a la Planeación,                             | SOPOR actividad,                                     | clic en la pestaña      | 1                  | e                   |           |
|   | $\bigcirc$   | 00002                       | 2015-2 Act 24<br>funcionamient | 43 Resolucion Propue<br>to del SIGA          | esta                                         | SOPORTES 17/0                                        | 8/2016 Sisten<br>Calida | na Integ<br>d UN N | gro de<br>livel Nac |           |
|   |              |                             | [                              | 🗅 Datos del adjunto - Goog                   | le Chrome                                    |                                                      | - 0                     | ×                  |                     | 2         |
|   |              |                             |                                | <mark>∃ 168.176</mark> .239.22/se/a          | action/frames/oc                             | orrencias (from o o 13 Adjur                         | ite el archivo          | hp?inc             |                     |           |
|   |              |                             | Ar                             | rchivo                                       |                                              |                                                      |                         |                    | ;                   |           |
|   |              |                             | Id                             | lentificador                                 | Nombre                                       |                                                      |                         |                    |                     |           |
|   |              |                             | Tij                            | po                                           |                                              |                                                      | Fecha                   | 016                |                     |           |
|   |              |                             | No                             | ota                                          |                                              |                                                      |                         | .010               |                     |           |
|   |              |                             |                                |                                              | 14. Registre<br>archivo adju<br>"Guardar y s | descripción sobre el<br>nto y clic en icono<br>alir" |                         |                    | -                   |           |

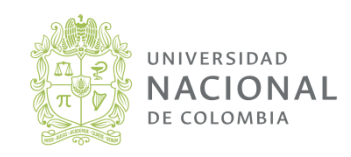

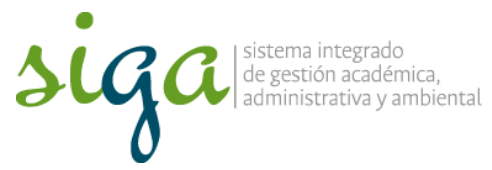

| •                                          |                                                   |              |               |                                    | Págin            | a 8 de 8 |
|--------------------------------------------|---------------------------------------------------|--------------|---------------|------------------------------------|------------------|----------|
| 🗋 Ejecución de la acción del plan de       | e acción - Google Chrome                          |              |               | —                                  |                  | $\times$ |
| 168.176.239.22/se/action,                  | /frames/action/frame_exe                          | ecucao_pe    | e.php?&nr     | seqnc=6021                         | &cds             | ituaca   |
| 😡 💐 🦄 🎮 🎿 🗷                                |                                                   |              |               |                                    |                  |          |
| Título (¿qué?)                             |                                                   | la Carrieri  | 1             |                                    |                  |          |
| Planif in Ejecución Adjunto                | Sistema Integrado de Gestion er                   | n la Comunio | ad Universita | aria.                              |                  |          |
| Id                                         | Nombre                                            | Тіро         | Fecha         | Responsab                          | le               |          |
| ( 15. clic en icono "Guardar y salir", una | neamientos para la Planeación,<br>Mejora del SIGA | SOPORTES     | 17/08/2016    | Sistema Integra<br>Calidad UN Nive | ado de<br>el Nac |          |
| incluir otro resultado de la actividad     | solucion Propuesta<br>SIGA                        | SOPORTES     | 17/08/2016    | Sistema Integra<br>Calidad UN Nive | ado de<br>el Nac |          |
|                                            |                                                   |              |               |                                    |                  |          |
|                                            |                                                   |              |               |                                    |                  |          |
|                                            |                                                   |              |               |                                    |                  |          |
|                                            |                                                   |              |               |                                    |                  |          |
|                                            |                                                   |              |               |                                    |                  |          |
|                                            |                                                   |              |               |                                    |                  |          |
|                                            |                                                   |              |               |                                    |                  |          |
|                                            |                                                   |              |               |                                    |                  |          |
|                                            |                                                   |              |               |                                    |                  |          |
|                                            |                                                   |              |               |                                    |                  |          |
|                                            |                                                   |              |               |                                    |                  |          |

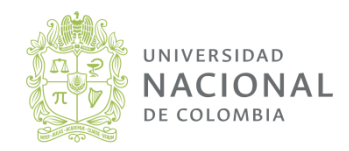